# 云南省招生考试院 中职志愿填报操作手册

# 一、 登录

学生登录志愿填报系统具体操作步骤如下: 步骤1,在云南省招考院首页(<u>https://zzzs.ynzs.cn/</u>),选择"学生用户登陆" (图1所示)进入登陆页面(图2);建议使用谷歌浏览器。

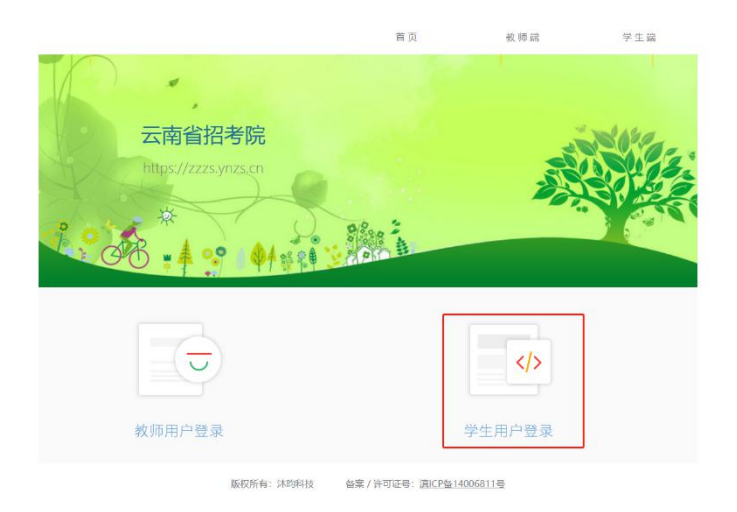

|     | 图Ⅰ 云闱有招考协 | 6目贝  |
|-----|-----------|------|
|     |           |      |
| 学生田 | 白丞寻       |      |
| 子工用 |           |      |
|     | ▲ 云南招考网考号 | 0    |
|     | ▲ 请输入密码   |      |
|     | ● 验证码     | 2754 |
|     |           |      |
|     | ✓ 登录      |      |

图 2:登录界面

重要提示:

- 学生用户名为13位的信息采集编号,非学籍号。可以在云南省招生考试工 作网登陆后进行查询。
- 2. 登录密码为学生在一云南省招生考试工作网一的登陆密码。

## 可能存在问题解决:

1.用户不存在!

| 1 | 250102020000a | C    |
|---|---------------|------|
| • | •••••         |      |
| 8 | 4c10          | 7bba |

如出现用户不存在问题,首先检查信息采集编号是否输入错误,如输入无误, 请联系确认点或者招生办老师说明情况。查证学生信息采集编号。

2.密码输入错误次数过多!

如用户密码输入密码次数达到 10 次,系统为了用户账号安全会将该用户锁 定。如用户被锁定,可联系初中学校或招生办老师说明情况进行解锁。解锁后密 码会重置。

3. 密码重置!

如用户确实忘记密码,可联系招生办老师或初中学校说明情况,请求重置用 户的密码。密码重置后为学生身份证后 6 位。值得注意的是,一些学生身份证最 后一位存在大写的 X 的情况,请注意区分。

# 二、 中职志愿填报流程

学生填报中职志愿具体操作流程如下:

步骤1,在登录成功后,点击页面顶部"我的菜单"进入菜单列表页面(图4所示);

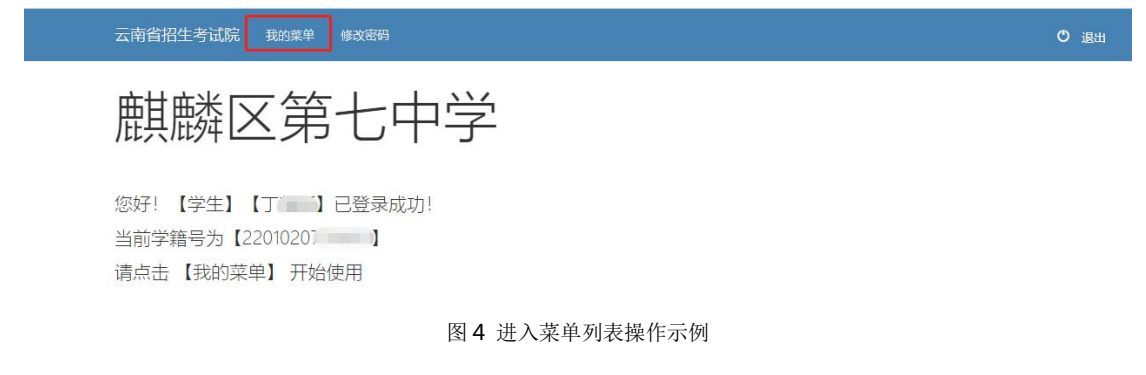

步骤 2, 在菜单选择页面点击"中职志愿填报"进入志愿填报页面(图 5 所示)

| 云南省招生考试院  | 我的菜单 | 修改密码 |                              | 0 退出 |
|-----------|------|------|------------------------------|------|
|           |      |      | 白如如何的菜单列表                    |      |
| Q<br>录取查询 |      |      | <ul> <li>◆ 中职志愿填报</li> </ul> |      |

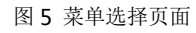

步骤 3, 进入系统后,学生在 五年制普通批,中职普通批,高职专项批(建档 立卡贫困户)中选择批次进行填报,其中高职专项批(2建档立卡贫困户可以填报。

**1**. 志愿填报

在对应的批次下点击+添加志愿,选择学校后选择专业。

| ▶ 选择批次: | 五年制普通批 | 中职普通 | 批 高职专项批    |             |       |    |      |                   |    |
|---------|--------|------|------------|-------------|-------|----|------|-------------------|----|
| 录取批次    | 志愿名称   |      | 招生学校       | 招生专业        | 招生类别  | 学制 | 学费   | 联办点               | 删除 |
| 五年制普通批  | 志愿1    | +    | 云南林业职业技术学院 | 01   林业生产技术 | 五年制高职 | 5  | 4000 | 云南林业职业技术学院 (杨林校区) | ŵ  |
| 五年制普通批  | 志愿2    | +    |            | Ē.          |       |    |      |                   | â  |
| 五年制普通批  | 志愿3    | +    |            | 1           |       |    |      |                   | â  |
| 五年制普通批  | 志愿4    | +    |            | ľ.          |       |    |      |                   | ŵ  |
| 五年制普通批  | 志愿5    | +    |            |             |       |    |      |                   | â  |

选择学校如下图:

×

×

#### ❤五年制普通批

| ** TT 1 (6) E1 | 04(51)     |      |        |            |    |
|----------------|------------|------|--------|------------|----|
| 530774         | null       | null | 530703 | 曲靖医学高等专科学校 | 公办 |
| 530704         | 玉溪师范学院     | 公办   | 530705 | 云南交通职业技术学院 | 公办 |
| 530706         | 云南林业职业技术学院 | 公办   | 530707 | 保山学院       | 公办 |
| 530709         | 楚雄医药高等专科学校 | 公办   | 530710 | 玉溪农业职业技术学院 | 公办 |
| 530711         | 西双版纳职业技术学院 | 公办   | 530712 | 昆明冶金高等专科学校 | 公办 |
| 530714         | 云南艺术学院     | 公办   | 530715 | 昆明艺术职业学院   | 民办 |
| 530716         | 云南农业职业技术学院 | 公办   | 530717 | 云南能源职业技术学院 | 公办 |
|                |            |      |        |            |    |

# 选择专业如下图:

### ↑ 【云南林业职业技术学院】| 省级 | 五年制高职 | 公办

| 招生专业          | 计划数 | 学制 | 学费   | 联办点            | 备注               |
|---------------|-----|----|------|----------------|------------------|
| 01   林业生产技术   | 45  | 5  | 4000 | 云南林业职业技术学院(杨林校 | 对应高职专业为:林业技术,    |
| 02   园林技术     | 45  | 5  | 4000 | 云南林业职业技术学院(杨林校 | 对应高职专业为:园林技术,    |
| 03   环境监测技术   | 45  | 5  | 4000 | 云南林业职业技术学院(杨林校 | 对应高职专业为:环境监测技术,  |
| 04   建筑工程施工   | 90  | 5  | 4000 | 云南林业职业技术学院(杨林校 | 对应高职专业为:建筑工程技    |
| 05   建筑工程造价   | 90  | 5  | 4000 | 云南林业职业技术学院(杨林校 | 对应高职专业为:工程造价,    |
| 06   汽车运用与维修  | 45  | 5  | 4000 | 云南林业职业技术学院(杨林校 | 对应高职专业为: 汽车检测与维修 |
| 07   计算机应用    | 50  | 5  | 4000 | 云南林业职业技术学院(杨林校 | 对应高职专业为: 计算机应用技  |
| 00124倍+1回約+++ | 50  |    | 4000 |                | 对中方的去别头,只管中网络并   |

# 2. 志愿删除

在想要删除的志愿项最后一栏点击删除。

# 3. 调剂志愿

学生根据自己的意愿,选择是否愿意接受调剂。如果选择接受调剂,在学生 填报专业已录满情况下,学生会酌情调剂到其他专业。

|               | 2021年云南省中职志属 | [填报   操作时间:2021-07-04 06 | 6:00 至 2021-07-26 22:00 |       |
|---------------|--------------|--------------------------|-------------------------|-------|
| 信息采集编号        | 姓名           | 初中学校                     | 证件号                     | 志愿状态  |
| 2501020200005 | 白澍锦          |                          | 532501****0635          | 已填末确认 |

# 重要提示:

- 1. 学生填写后,应在填报页面最下方点击"保存志愿"。
- 2. 学生进行志愿填报后,**请务必到到确认点进行确认志愿**。确认后的志愿方为 有效志愿。